# AEP Ohio's BPP/BOLT – iForgot Instructions

Ohio Choice Operations February 2023

## Four Scenarios for your iForgot needs

| New User Account Email example:                                             | 2                        |
|-----------------------------------------------------------------------------|--------------------------|
| * An email will be sent for New AEP Account with a One-time use link to nav | vigate you directly into |
| your iForgot.com account                                                    | 2                        |
| Existing User Resetting their own Password                                  | 6                        |
| * Go to Iforgot.aep.com, login normal, and reset password                   | 6                        |
| Existing User with Expired Password                                         | 9                        |
| * Go to Iforgot.aep.com, answer questions, and reset password               | 9                        |
| Existing User with Expired Password and iForgot Sign-in Trouble             | 13                       |
| * Reset User's current iForgot account. An email will send for New AEP acco | ount with a One-time use |
| <i>link</i> to navigate user directly into you iForgot.com account          |                          |

## New User Account Email example:

\* An email will be sent for New AEP Account with a <u>One-time use link</u> to navigate you directly into your iForgot.com account.

| AMERICAN<br>ELECTRIC<br>POWER                                                                                                    |
|----------------------------------------------------------------------------------------------------|
|                                                                                                    |
| New AEP Account                                                                                                    |
| An AEP enterprise user account has been created for you.                                                                                                    |
| <ul> <li>Confirm and register your account using the button below, or copy and paste the URL into your browser.</li> <li>This link will automatically log you into iForgot. Please allow time for it to do so.</li> <li>This is a <u>one time</u> use link. If the registration process is stopped at <u>anytime</u>, please ask for a new link.</li> </ul>                                               |
| AEP iForgot Registration                                                                                                    |
| https://iforgot.aep.com/#/?<br>request=FsKnuurb4nHdENZrhAQbBIKWzup026BMC4PtYQf4oWate4dNcGLoVHzuP5UCXRqev6HZGJLPfarQvUSfOai8OKulmvzCbwR3wddIx11Tsd0s5q7Mu1or5g<br>ALKUJyp4yA03RugGKyxHst34zitKR1d-N2Scp8eSyst2h4YAoZyZft0Gs1fkcar06oPHYksRsUBuJqmTck6-<br>P75ilH_eqN4x6FcintmTvIpUuqZaBzCQG6jjHbFziQJzOnK0izh<br>6UNARLW5x_wZqeUGd-5unuqEzJizt6HnPiLVN1fDKSQk9hUJmjvmO2NigrBIE7wHILmnPClhVJRCvEG_AB2d_Vvuw |
|                                                                                                    |
| FAQs:                                                                                                    |
| Q: I have registered my AEP enterprise user account through iEorgot, but I'm not sure how to access the AEP applications I need to do my job. What should I do?<br>A: Reach out to your AEP representative. They can provide URLs and instructions for downloading the appropriate AEP applications.                                                                                                    |
| Q: What should I do if I have forgotten my password?<br>A: Your password can be managed through iForgot. Use the <u>Trouble Signing In?</u> option to recover a forgotten password.                                                                                                    |
| Q: I tried to recover my password through the Trouble Signing In? process, but I keep falling my challenge                                                                                                    |
| A: For assistance with any password issues that can't be resolved using the <u>Trouble Signing In?</u> process through iForgot, contact AEP Admin, AEP Admin Email. or your AEP Representative.                                                                                                    |
| questions. What should 1 do?<br>A: For assistance with any password issues that can't be resolved using the <u>Trouble Signing In?</u> process<br>through iEorgot, contact AEP Admin, AEP Admin Email. or your AEP Representative.                                                                                                    |
| A: For assistance with any password issues that can't be resolved using the <u>Trouble Signing In?</u> process through iForgot, contact AEP Admin, AEP Admin Email. or your AEP Representative.                                                                                                    |

1.1: Once you click the one-time use URL link in your email, you will be navigated into your iForgot account to begin the initial set up.

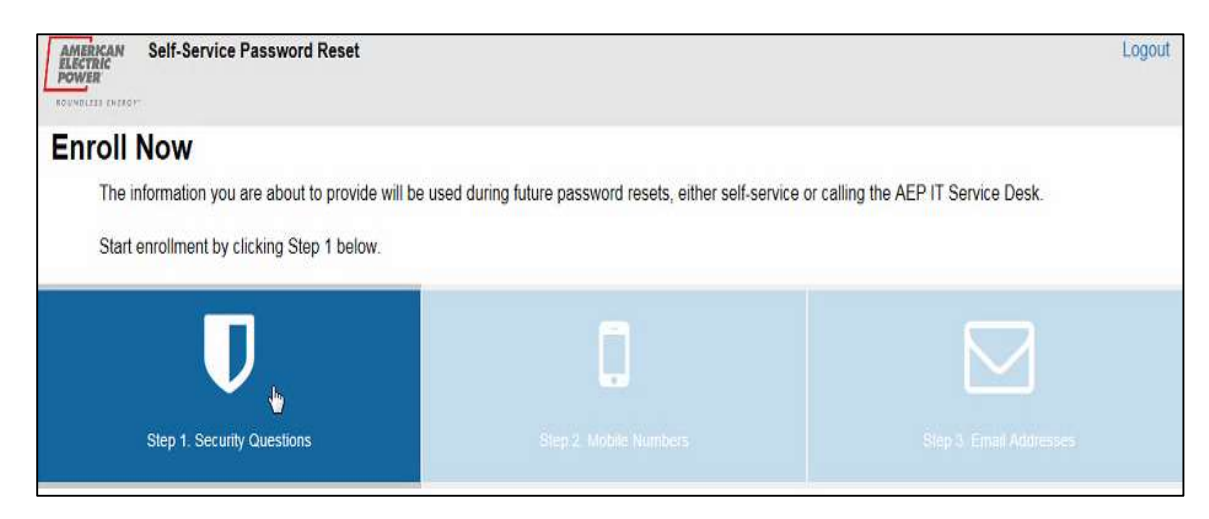

1.2: You will be prompted to answer 5 security questions as shown on the screen below:

| Self-Service Password Reset                                                                                                    |                                    |                                     |                  |                | Logo | 4 |
|----------------------------------------------------------------------------------------------------|------------------------------------|-------------------------------------|------------------|----------------|------|---|
| D U Security Questions                                                                                                    | 2                                  | D.<br>Laster Proves                 | 3                | E prad Actions | 8    |   |
| Security Question                                                                                                    | Enrolln                            | nent                                |                  |                |      |   |
| · All 5 security questions must be answ                                                                                                    | ered.                              |                                     |                  |                |      |   |
|                                                                                                    |                                    |                                     |                  |                |      |   |
| <ul> <li>Security questions can be changed after</li> </ul>                                                                                                    | enrollment is                      | complete.                           |                  |                |      |   |
| <ul> <li>Security questions can be changed after</li> <li>This information will be used to verify you</li> </ul>                                                                                                   | enrollment is<br>ar identity in th | complete.<br>he future, which proto | cts you and AEP. |                |      |   |
| Security questions can be changed after     This information will be used to verify you fecurity Question 1;                                                                                                    | enrollment is<br>ir identity in t  | complete.<br>he future, which prote | cts you and AEP. |                |      |   |
| Security questions can be changed after     This information will be used to verify you     security Question 1;     - choose a challenge question                                                                 | enrollment is<br>ar identity in t  | complete.<br>he future, which prote | cts you and AEP. |                |      |   |
| Security questions can be changed after     This information will be used to verify yes      tecurity Question 1:                                                                                                  | enrollment is<br>in identity in t  | complete.<br>he future, which prote | cts you and AEP. |                |      |   |
| Security questions can be changed after     This information will be used to verify you security Question 1:  Arguer:                                                                                              | enroilment is<br>ar identity in t  | complete.<br>he future, which proto | cts you and AEP. |                | •    |   |
| Security questions can be changed after     This information will be used to verify you  security Question 1:     - choose a challenge question  Miseer:     show answer  show answer                              | enrollment is                      | complete.<br>he future, which prote | cts you and AEP. |                | 2.0  |   |
| Security questions can be changed after     This information will be used to verify you      security Question 1;     - choose a challenge question      Answer:     show answer      show answer      show answer | enrollment is                      | complete.<br>he future, which prote | cts you and AEP. |                | •    |   |

1.3: You will be prompted to add either an email address or a mobile phone number in order to receive a verification code either by email or text to continue with the iForgot registration process.

1.4: You will be prompted to select if your computer is public or personal. You must select either "Yes" or "No" and then select "Continue".

1.5: You should then receive the "Enrollment Complete" screen shown below. Click "Continue" to advance to the "Self-Service Password Reset" screen.

| Enrollment Summary<br>Below is a summary of your enrollment status. P<br>Enrollment Complete!<br>Thank you for successfully completing enrollment. | lease review before continuing. |                         |
|----------------------------------------------------------------------------------------------------|---------------------------------|-------------------------|
| ♥ Step 1. Security Questions                                                                                                    | Step 2. Mobile Numbers          | Step 3. Email Addresses |
|                                                                                                    |                                 | Continue                |

#### 1.6: On the "Self-Service Password Reset" screen, click the "Reset Password" icon as shown below.

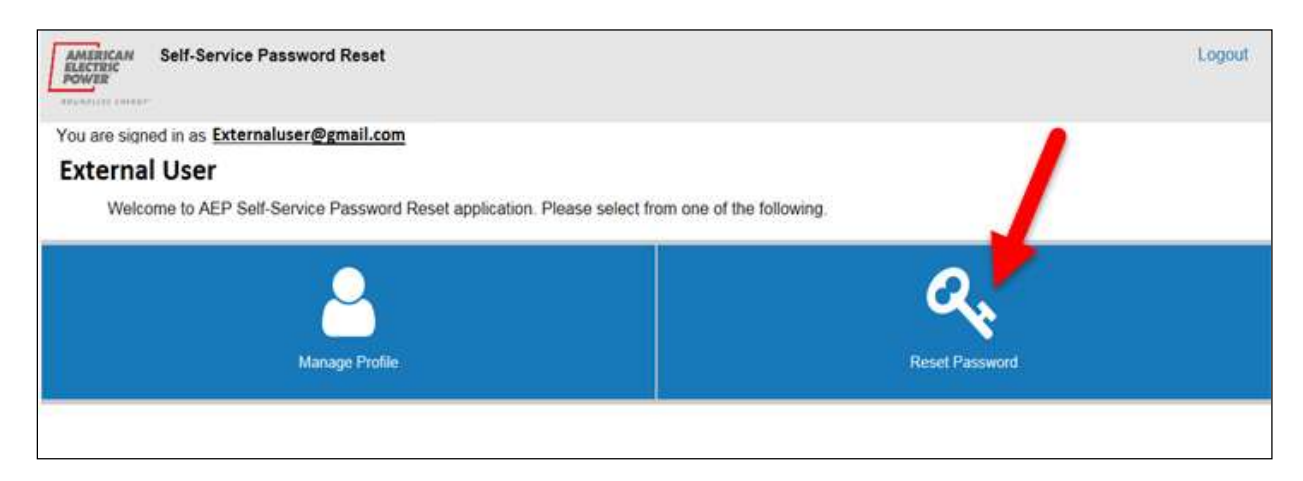

1.7: On "Reset Password" screen enter New Password to use going forward. Click "Change Password".

| Please note that according to AEP policy, your n   | w password must not be a previously used password, contain a minimum 8 characters, lowercase letter,                                                                                                    |
|----------------------------------------------------|----------------------------------------------------------------------------------------------------|
| IDDatograp latter and at least 5 training of share | Tomanacions Tion: -%                                                                                                    |
| Jurrent Password                                   |                                                                                                    |
|                                                    |                                                                                                    |
| show pasaword                                      |                                                                                                    |
| New Password                                       |                                                                                                    |
|                                                    |                                                                                                    |
| Password Strength                                  |                                                                                                    |
| □ show password                                    |                                                                                                    |
| Confirm New Password                               |                                                                                                    |
|                                                    |                                                                                                    |
| show password                                      |                                                                                                    |
| Please click here to see where your password w     | not be reset. (This link is only accessible inside the AEP network)                                                                                                    |
| food of the fore to be the passing the passing to  | The compared price and a subject of the matrix is the subject of the subject of t |

1.8: The "Password Change Status" window will display to indicate the reset was successful.

| A Password Change Status                              |
|-------------------------------------------------------|
| Your password reset was successful.                   |
| Reset Summary<br>Thursday, April 5th 2018, 4:23:14 pm |
| O GDS                                                 |
|                                                       |
| Ok                                                    |

1.9: Once <u>new</u> password is created, you can access BPP sign-on using this link: <u>https://bpp.aep.com/</u>. Enter the *email address registered with AEP Ohio*, and your newly established *Password*. Click the "Home" icon to reach BPP Homepage or any Header Tab to begin navigating your session.

| AEP SAFE Logon Trouble Signing In? Username Password | AMERICAN<br>LECTRIC<br>OWER |  |  |
|------------------------------------------------------|-----------------------------|--|--|
| Username<br>Password                                 | P SAFE Logon                |  |  |
| Password                                             | ible Signing In?            |  |  |
|                                                      | sword                       |  |  |
|                                                      | igon                        |  |  |

Existing User Resetting their own Password

\* Go to Iforgot.aep.com, login normal, and reset password.

When you log into the BPP Application, a Notification Message of your password expiration will appear. This provides a link to iForgot to reset your password BEFORE it expires.

From 20 days to 11 days before expiration date, you will see an Orange Warning.

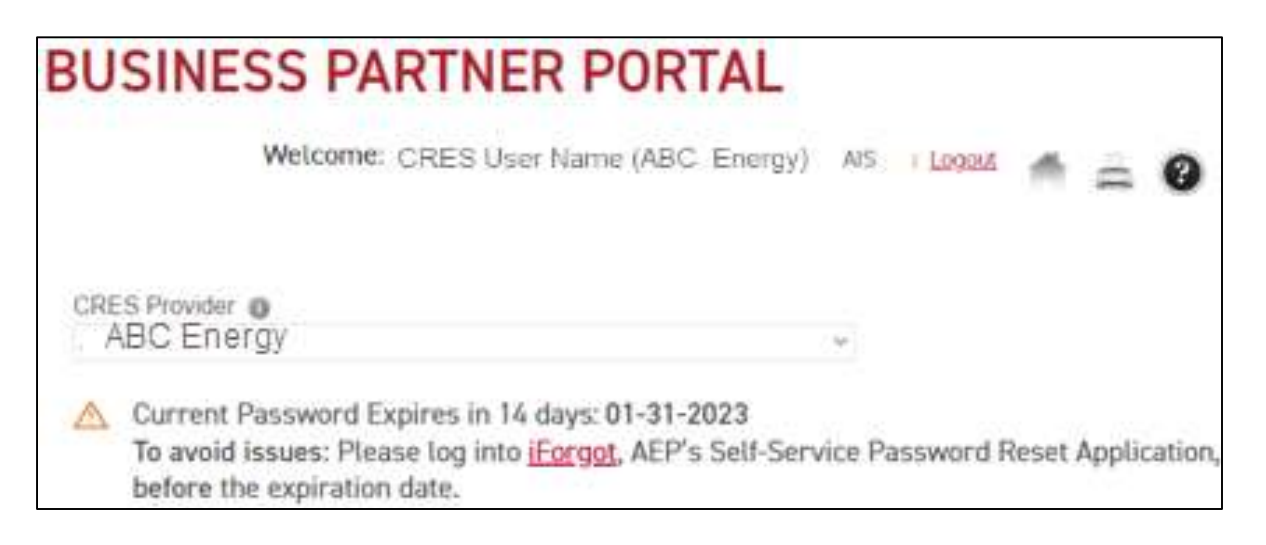

From 10 days to 1 day before expiration date, you will see a Red Warning.

| BUSINESS                                          | <b>PARTNER PORTAL</b>                                                                                                   |           |       |       |   |
|---------------------------------------------------|----------------------------------------------------------------------------------------------------|-----------|-------|-------|---|
|                                                   | Welcome: CRES User Name (ABC Energy) AIS                                                                                | I Logout  | M     | []    | ? |
| CRES Provider 🐠                                   |                                                                                                    |           |       |       |   |
| ABC Energy                                        |                                                                                                    | ~         |       |       |   |
| ▲ Current Pass<br>To avoid issu<br>Application, b | word Expires in 7 days: 01-31-2023<br>es: Please log into <u>iForgot</u> , AEP's Self-Se<br>pefore the expiration date. | rvice Pas | sword | Reset |   |

2.1: Click this link: **Iforgot.aep.com** or type the URL in your Internet Browser. The following screen will display. Enter your current User Id and Password to login.

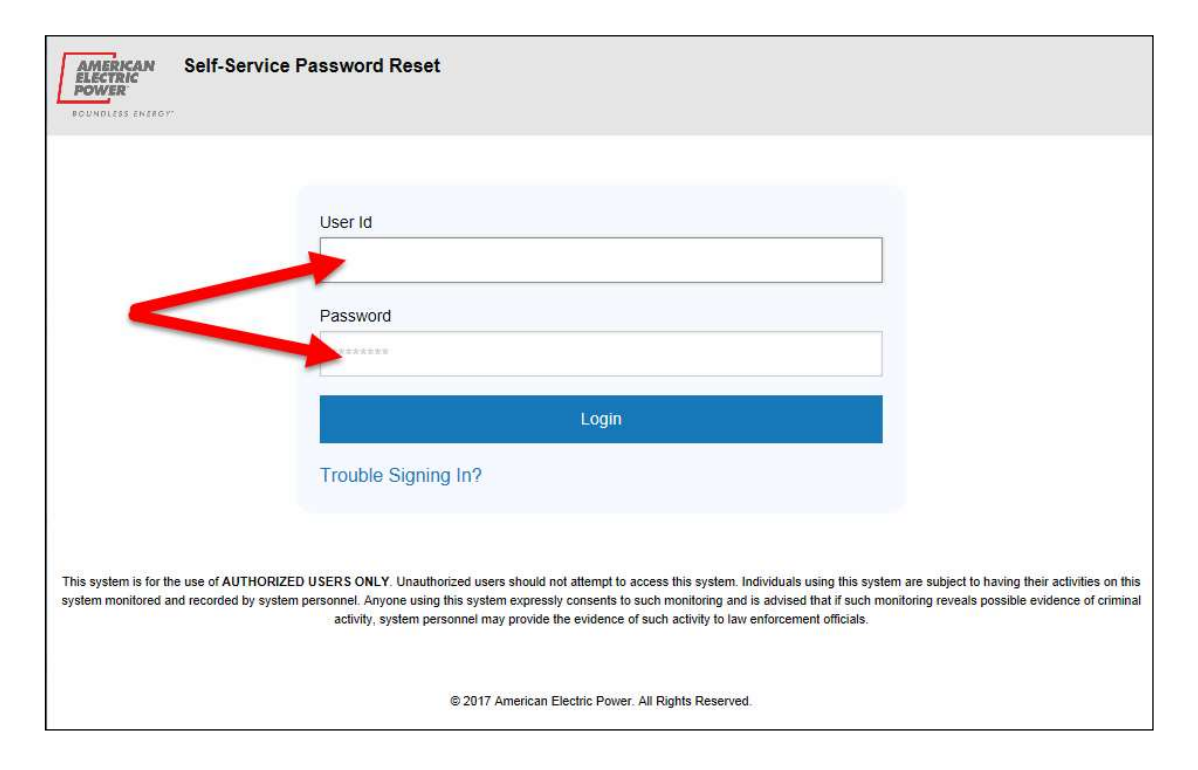

#### 2.2: On the "Self-Service Password Reset" screen, click the "Reset Password" icon as shown below.

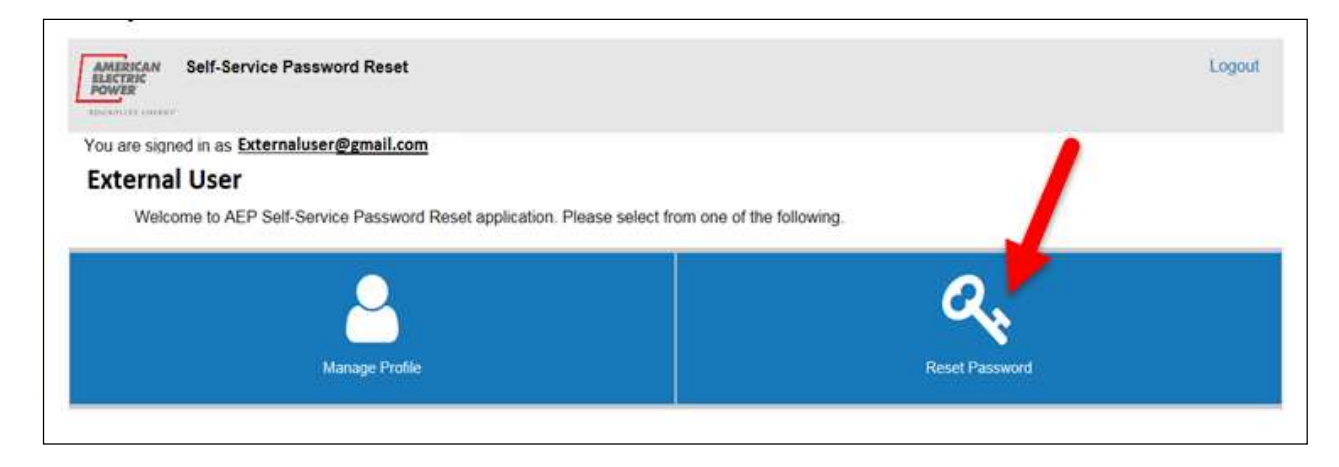

2.3: On "Reset Password" screen enter your Current Password, along with your New Password to use going forward. Click "Change Password".

| Please note that according to AEP policy, your n<br>unnercase letter and at least 2 numbers or spec | w password must not be a previously used password, contain a minimum 8 characters, lowercase letter,<br>al characters +1&1°-%?:= combined. |
|----------------------------------------------------------------------------------------------------|----------------------------------------------------------------------------------------------------|
| Jurrent Password                                                                                    |                                                                                                    |
|                                                                                                    |                                                                                                    |
| I show password<br>Vew Password                                                                     |                                                                                                    |
|                                                                                                    |                                                                                                    |
| Tassword Strongth                                                                                   |                                                                                                    |
| Confirm New Password                                                                                |                                                                                                    |
|                                                                                                    |                                                                                                    |
| show password                                                                                       |                                                                                                    |
| Please click here to see where your password w                                                      | Il not be reset. (This link is only accessible inside the AEP network)                                                                     |

2.4: The "Password Change Status" window will display to indicate that the reset was successful.

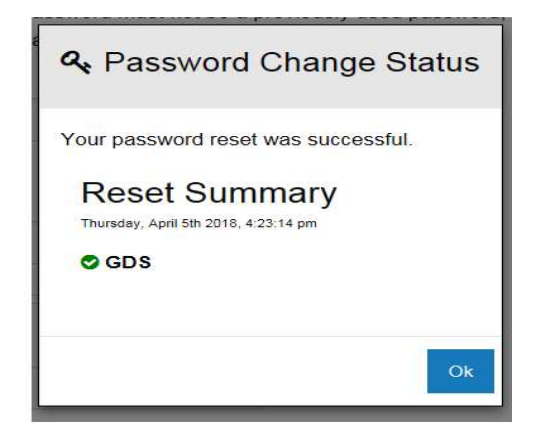

2.5: Once password is created/reset, you can access BPP sign-on using this link: <u>https://bpp.aep.com/</u>. Enter your same Username (Email address) and your NEW Password.

| AMERICAN<br>ELECTRIC<br>POWER<br>BOUNDLESS ENERGY" |  |
|----------------------------------------------------|--|
| AEP SAFE Logon<br>Trouble Signing In?              |  |
| Username                                           |  |
| Password                                           |  |
| Logon                                              |  |

## Existing User with Expired Password

\* Go to Iforgot.aep.com, answer questions, and reset password.

If you are unable to log into BPP/BOLT/iForgot, you password may have already expired. If your password has expired, you will need to answer your security questions to gain access to your iForgot account.

3.1: Go to <u>https://iforgot.aep.com/</u>, and click the "Trouble Signing In?". This will populate your security questions originally created when you set up your iForgot account.

| AMERICAN<br>ELECTRIC<br>POWER<br>SOUNDLESS ENZEGT                                                                                              |                                                                                                    |                                                                                                    |
|----------------------------------------------------------------------------------------------------|----------------------------------------------------------------------------------------------------|----------------------------------------------------------------------------------------------------|
|                                                                                                    | User Id<br>Enter your user id<br>Password                                                                                                    |                                                                                                    |
|                                                                                                    | Login Trouble Signing In?                                                                                                    |                                                                                                    |
| This system is for the use of AUTHORIZED USERS ONLY. Unauthorized use<br>Anyone using this system expressly consents to such monitoring and is | rs should not attempt to access this system. Individuals using this system are subject to havi<br>advised that if such monitoring reveals possible evidence of criminal activity, system personn | Ing their activities on this system monitored and recorded by system personnel<br>el may provide the evidence of such activity to law enforcement officials. |
|                                                                                                    | © 2017 American Electric Power. All Rights Reserved.                                                                                                    |                                                                                                    |

#### 3.2: Enter your User Id (Email address). Click "Next".

| AMERICAN<br>ELECTRIC<br>POWER<br>SOUNDLESS ENERGY |             |
|---------------------------------------------------|-------------|
|                                                   |             |
| <b>?</b> Trouble Signing In                       |             |
| Enter Your User ID.                               |             |
| User Id                                           |             |
| Enter your user id                                |             |
|                                                   | Cancel Next |

3.3: Answer your security questions correctly.

\*\*if you answer them wrong many times, your iForgot account will be locked\*\*

| AMERICAN<br>ENCONDLESS ENERGY                                                 |
|-------------------------------------------------------------------------------|
| <b>Something You Know</b>                                                     |
| Next we need to verify your identity by having you answer something you know. |
| Choose Challenge Method                                                       |
| Challenge Questions                                                           |
|                                                                               |
| Security Questions                                                            |

| • | Answer | all | 3 | questions | correctly. |
|---|--------|-----|---|-----------|------------|
|---|--------|-----|---|-----------|------------|

- Your answers are case sensitive
- Click the Login button to proceed.

Security Question 1: What is your neighbor's last name? Answer:

show answer

Security Question 2: What was your high school mascot? Answer:

\*\*\*\*\*\*\*

show answer

Security Question 3: What was the first name of your first manager? Answer:

show answer

Cancel Next

3.4: Once answered correctly and logged in, on the "Self-Service Password Reset" screen, click the "Reset Password" icon as shown below.

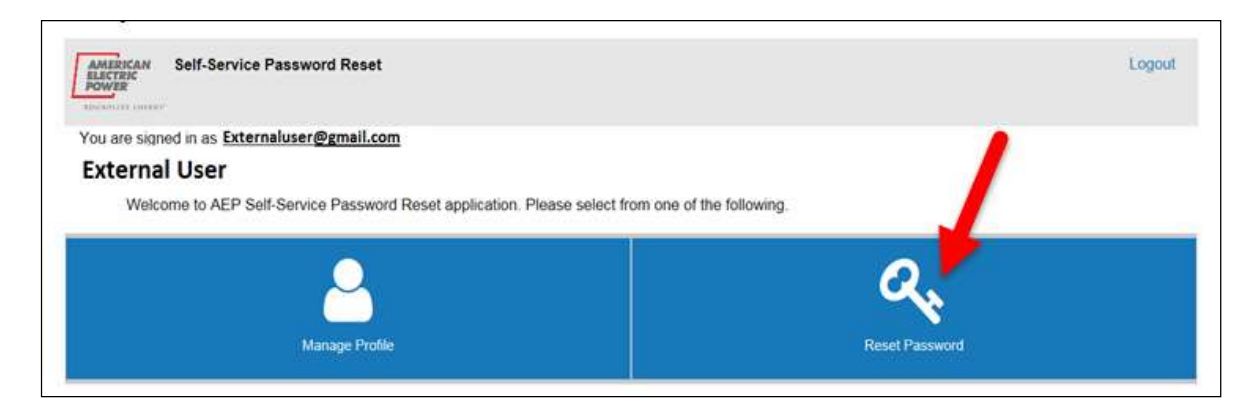

3.5: On the "Reset Password" screen enter your Current Password and your new Password to use going forward. Click "Change Password".

| Please note that according to AEP policy, your r   | ew password must not b          | a previously used         | password, contain a n  | ninimum 8 characters, lowercase letter, |
|----------------------------------------------------|---------------------------------|---------------------------|------------------------|-----------------------------------------|
| appercase letter and at least 2 fithingers of spec | ai characters + lot - %_, r     | combined.                 |                        |                                         |
| Current Password                                   |                                 |                           |                        |                                         |
|                                                    |                                 |                           |                        |                                         |
| show password                                      |                                 |                           |                        |                                         |
| New Password                                       |                                 |                           |                        |                                         |
|                                                    |                                 |                           |                        |                                         |
| Password Strength:                                 |                                 |                           |                        |                                         |
|                                                    |                                 |                           |                        |                                         |
| Confirm New Password                               |                                 |                           |                        |                                         |
| *****                                              |                                 |                           |                        |                                         |
| -                                                  |                                 |                           |                        |                                         |
| an anow paramoro.                                  |                                 |                           | 1994 <u>21</u> 0990000 |                                         |
| Please click here to see where your password w     | III not be reset. (This link is | only accessible inside ti | ne AEP network)        |                                         |

3.6: The "Password Change Status" window will display to indicate that the reset was successful.

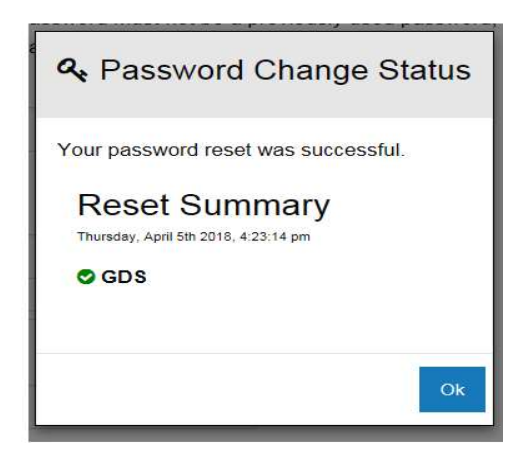

3.7: Once password is created/reset, you can access BPP sign-on screen using this link: <u>https://bpp.aep.com/</u>. Enter your same Username (Email address) and your NEW Password.

| AMERICAN<br>ELECTRIC<br>POWER<br>BOUNDLESS ENERGY" |  |  |
|----------------------------------------------------|--|--|
| AEP SAFE Logon<br>Trouble Signing In?              |  |  |
| Username                                           |  |  |
| Password                                           |  |  |
| Logon                                              |  |  |

### Existing User with Expired Password and iForgot Sign-in Trouble

\* Reset User's *current* iForgot account. An email will send for New AEP account with a *One-time use link* to navigate user directly into you iForgot.com account.

User's password has expired, and user is unable to answer iForgot Security questions. At this point, user must request to have current iForgot account completely reset. Email Company CRES Broker/Admin OR email Ohio Choice Operations at <u>ohiochoiceoperation@aep.com</u> to perform reset.

Resetting User's *current* iForgot Account will clear out all current user account data in iForgot. An email will be sentfor New AEP Account with a <u>One-time use link</u> to navigate user directly into you iForgot.com account.

| AMERICAN                                                                                                    |    |
|----------------------------------------------------------------------------------------------------|----|
| POWER                                                                                                    |    |
|                                                                                                    |    |
| New AEP Account                                                                                                    |    |
| An AEP enterprise user account has been created for you.                                                                                                    |    |
| <ul> <li>Confirm and register your account using the button below, or copy and paste the URL into your browser.</li> <li>This link will automatically log you into iForgot. Please allow time for it to do so.</li> <li>This is a <u>one time</u> use link. If the registration process is stopped at <u>anytime</u>, please ask for a new link.</li> </ul>                                                                                                    |    |
| AEP iEorgot Registration                                                                                                    |    |
| https://iforzot.sep.com/#/?<br>request=F5Knuurb4nHdENZrhAQbBIKWzup026BMC4PrYQf4oWate4dNcGLoVHzuP5UCXRqev6HZGJLPfarQvUSfOai8OKulmvzCbwR3wddIx11Tsd0s5q7Mu1or5<br>ALKUJyp4yA03RugGKyxHst34xiKR1d-N2Scp8eSyavXh4YAoZyZft0Gs1fkcar06oPHYksRsU8uJgmTck6-<br>P75iH4_eQN4x6FcintmTVfpUuqZaBzCQG6ijH6FziQ1zOnK0izh_<br>6UNARLWSx_wZqeUGd-5unuqEzfizt6HnPiLVN1fDKSQk9hUJmjvmO2NigrBIE7wHILmnPClhVJRCvEG_AB2d_Vvuw_                                                                                                    | D. |
|                                                                                                    |    |
| FAQs:                                                                                                    |    |
| Q: I have registered my AEP enterprise user account through iForgot, but I'm not sure how to access the<br>AEP applications I need to do my job. What should I do?                                                                                                    |    |
| A: Reach out to your AEP representative. They can provide URLs and instructions for downloading the<br>appropriate AEP applications.                                                                                                    |    |
| <ul> <li>A: Reach out to your AEP representative. They can provide URLs and instructions for downloading the appropriate AEP applications.</li> <li>Q: What should I do if I have forgotten my password?</li> <li>A: Your password can be managed through iForgot. Use the <u>Trouble Signing In?</u> option to recover a forgotten password.</li> </ul>                                                                                                    |    |
| A: Reach out to your AEP representative. They can provide URLs and instructions for downloading the appropriate AEP applications.     Q: What should I do if I have forgotten my password?     A: Your password can be managed through iForgot. Use the <u>Trouble Signing In?</u> option to recover a forgotten password.     Q: I tried to recover my password through the <u>Trouble Signing In?</u> process, but I keep falling my challenge questions. What should I do?     A: For assistance with any password issues that can't be resolved using the <u>Trouble Signing In?</u> process through iForgot, contact AEP Admin, AEP Admin Email. or your AEP Representative.                                         |    |
| <ul> <li>A: Reach out to your AEP representative. They can provide URLs and instructions for downloading the appropriate AEP applications.</li> <li>Q: What should I do if I have forgotten my password?</li> <li>A: Your password can be managed through iForgot. Use the <u>Trouble Signing In?</u> option to recover a forgotten password.</li> <li>Q: I tried to recover my password through the <u>Trouble Signing In?</u> process, but I keep falling my challenge questions. What should I do?</li> <li>A: For assistance with any password issues that can't be resolved using the <u>Trouble Signing In?</u> process through iForgot, contact AEP Admin, AEP Admin Email. or your AEP Representative.</li> </ul> |    |

4.1: Once you click the one-time use URL link in your email, you will be navigated into your iForgot account to begin the initial set-up.

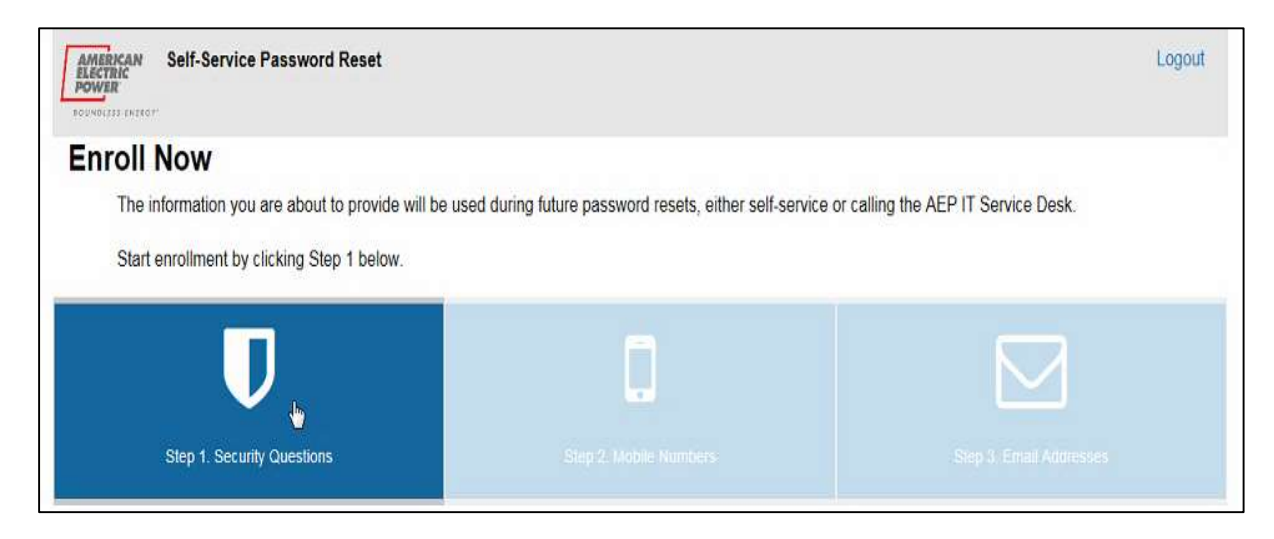

4.2: You will be prompted to answer 5 security questions as shown on the screen below:

| Internet Self-Service Password Reset                                                |              | Lo                  | gout |
|-------------------------------------------------------------------------------------|--------------|---------------------|------|
| D U Security Guestions                                                              | 3            | E mail All'Includes |      |
|                                                                                     |              |                     |      |
| Security Question Enronment                                                         |              |                     |      |
| <ul> <li>All 5 security questions must be answered.</li> </ul>                      |              |                     |      |
| <ul> <li>Security questions can be changed after enrollment is complete.</li> </ul> |              |                     |      |
| This information will be used to verify your identity in the future, which protects | you and AEP. |                     |      |
|                                                                                     |              |                     |      |
| Security Question 1:                                                                |              |                     |      |
| choose a challenge question                                                         |              |                     | •    |
|                                                                                     |              |                     |      |
| Ansaec                                                                              |              |                     |      |
| Ar6a6c                                                                              |              |                     |      |
| Artexet:                                                                            |              |                     |      |
| Answer:                                                                             |              |                     |      |
| Arseet:                                                                             |              |                     |      |

4.3: You will be prompted to add either an email address or a mobile phone number in order to receive a verification code either by email or text to continue with the iForgot registration process.

4.4: You will be prompted to select if your computer is public or personal. You must select either "Yes" or "No" and then select "Continue".

4.5: You should then receive the "Enrollment Complete" screen shown below. Click "Continue" to advance to the "Self-Service Password Reset" screen.

| Enrollment Summary<br>Below is a summary of your enrollment status. P     | Yease review before continuing. |                         |
|---------------------------------------------------------------------------|---------------------------------|-------------------------|
| Enrollment Complete!<br>Thank you for successfully completing enrollment. |                                 |                         |
| Π                                                                         | Ē                               |                         |
| Step 1. Security Questions                                                | Step 2. Mobile Numbers          | Step 3. Email Addresses |
|                                                                           |                                 | Continue                |

#### 4.6: On the "Self-Service Password Reset" screen, click the "Reset Password" icon as shown below.

| e following.   |
|----------------|
| Q,             |
| Reset Password |
|                |
|                |
|                |

4.7: On "Reset Password" screen enter New Password to use going forward. Click "Change Password".

| Please note that according to AEP policy, your<br>ppercase letter and at least 2 numbers or spec | ew password must not be a previously used password, contain a minimum 8 characters, lowercase letter, |
|--------------------------------------------------------------------------------------------------|----------------------------------------------------------------------------------------------------|
|                                                                                                  |                                                                                                    |
| Aurent Passworo                                                                                  |                                                                                                    |
|                                                                                                  |                                                                                                    |
| show password                                                                                    |                                                                                                    |
| lew Password                                                                                     |                                                                                                    |
|                                                                                                  |                                                                                                    |
| assword Strength                                                                                 |                                                                                                    |
| show password                                                                                    |                                                                                                    |
| onfirm New Password                                                                              |                                                                                                    |
|                                                                                                  |                                                                                                    |
| show password                                                                                    |                                                                                                    |
| Please click here to see where your password y                                                   | I not be reset. (This link is only accessible inside the AFP network)                                 |

4.8: The "Password Change Status" window will display to indicate the reset was successful.

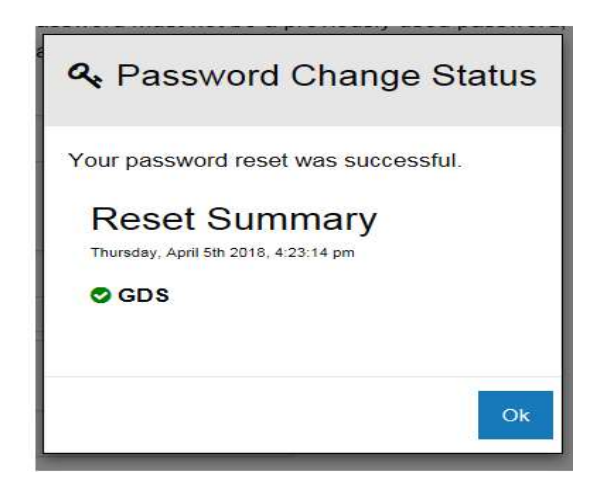

4.9: Once <u>new</u> password is created, you can access BPP sign-on using this link: <u>https://bpp.aep.com/</u>. Enter the *email address registered with AEP Ohio*, and your newly established *Password*. Click the "Home" icon to reach BPP Homepage or any Header Tab to begin navigating your session.

| AMERICAN<br>ELECTRIC<br>POWER         |  |  |
|---------------------------------------|--|--|
| BOUNDLESS ENERGY"                     |  |  |
| AEP SAFE Logon<br>Trouble Signing In? |  |  |
| Username                              |  |  |
| Password                              |  |  |
| Logon                                 |  |  |